## Search Advisory Committee Training Log-In Instructions

- Log into the State of Minnesota Employee Self-Service website. You can find the link in the bottom right hand corner of the WSU Human Resource page. Or use this shorten ULR: <u>https://hub.selfservice.systems.state.mn.us/psp/hubss/SELFSERVICE/?cmd=login&languageCd= ENG&</u>
- 2. Once logged in select Learning Management:

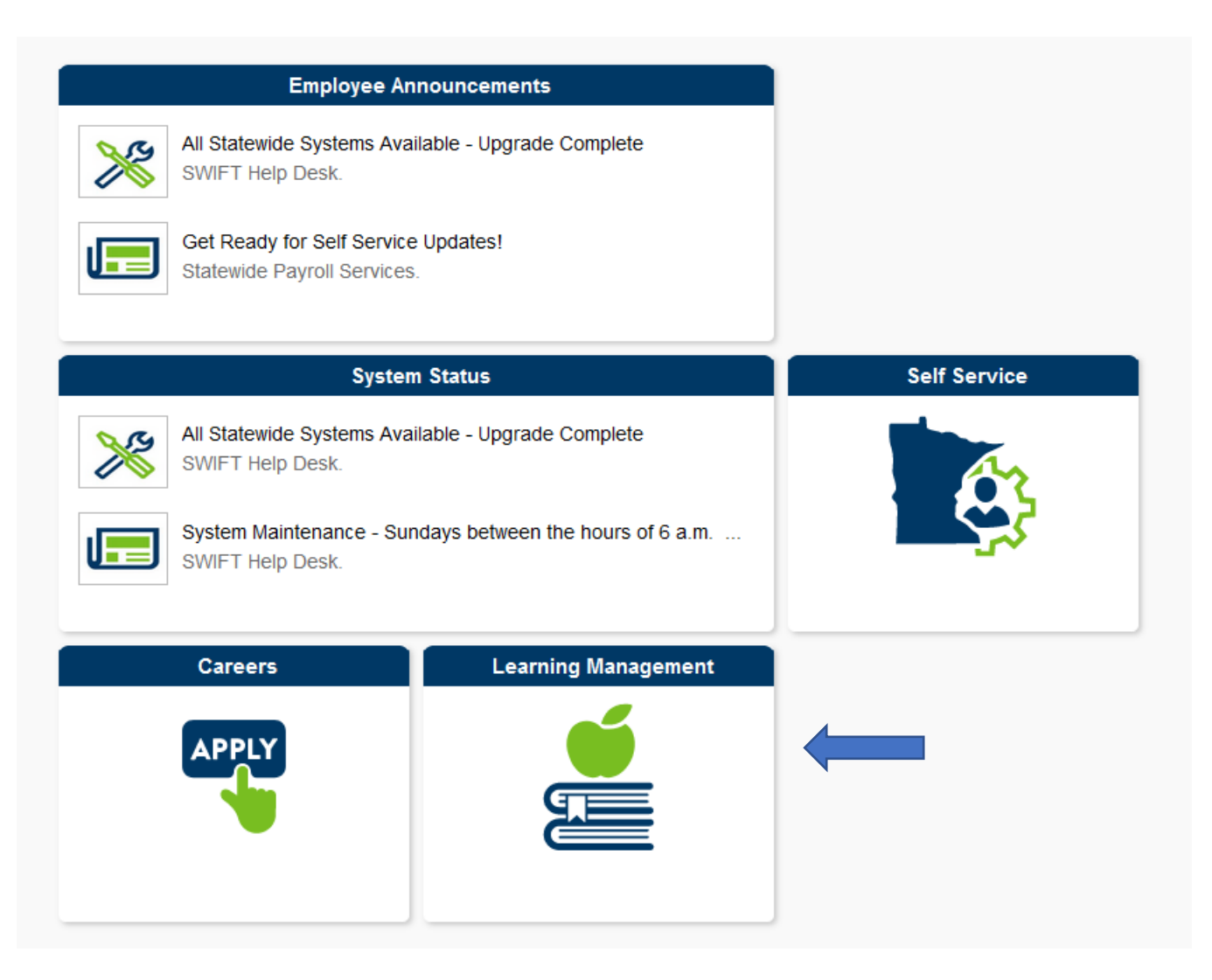

3. After logging in, ensure that your "Pop-Ups" are turned off.

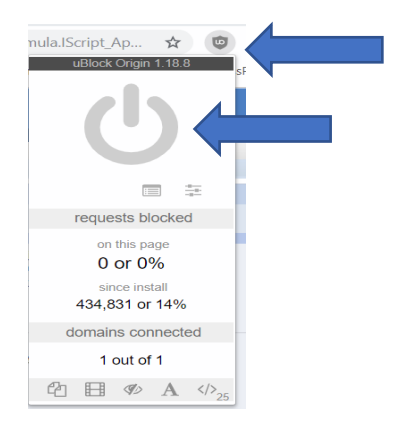

**4.** Choose "Finding Learning"

|                                          | Announcements                  |                         |
|------------------------------------------|--------------------------------|-------------------------|
|                                          | No Current Announcements       |                         |
|                                          | My Class Schedule              | My Learning             |
|                                          | There are no classes scheduled |                         |
|                                          | Find Learning                  | Learning Administration |
| Enter Search Criteria<br>Advanced Search | >>                             |                         |

- **5.** Type in "Search Advisory" and then hit enter or click on the double carrots
- 6. Choose the first module "Search Advisory Committee training for Minnesota State Part 1 of 2"
- 7. Choose "Enroll"

 $\gg$ 

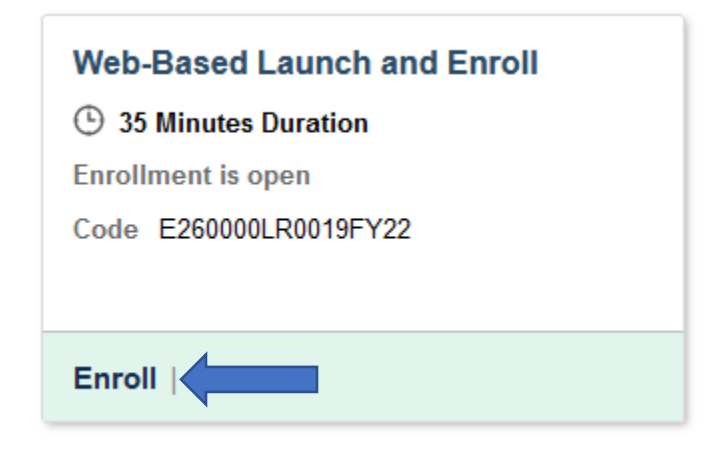

8. You will be prompted to "Go to Course"

| Enrollment Confirmation |                                                 |           |  | × |
|-------------------------|-------------------------------------------------|-----------|--|---|
| You have succ           | You have successfully enrolled into the course. |           |  |   |
| Continue S              | earch Go                                        | to Course |  |   |
|                         |                                                 |           |  |   |
|                         |                                                 |           |  |   |

Complete Part 1 of 2

- 9. Repeat steps 4-8 for Part 2 of 2 titled "Unconscious Bias in the Search Process."
- 10. After completing both modules, print, sign and return the Confidentiality Agreement (available at <u>http://www.winona.edu/affirmativeaction/Media/Confidentiality-Agreement.pdf</u>) to the AA/Equity & Legal Affairs Office (Somsen 202).